#### NUEVAS TECNOLOGÍAS DE LA INFORMACIÓN Y LA COMUNICACIÓN

### ¿Cómo colocar tu foto de perfil en el portal NTIC?

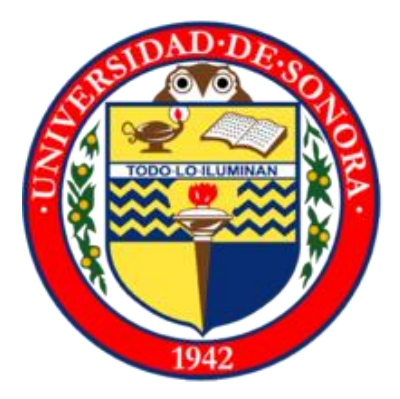

M.I.S.T. Miguel Ángel Romero Ochoa Enero 2021

#### Dirígete a la esquina superior derecha y da clic sobre tu nombre→Preferencias

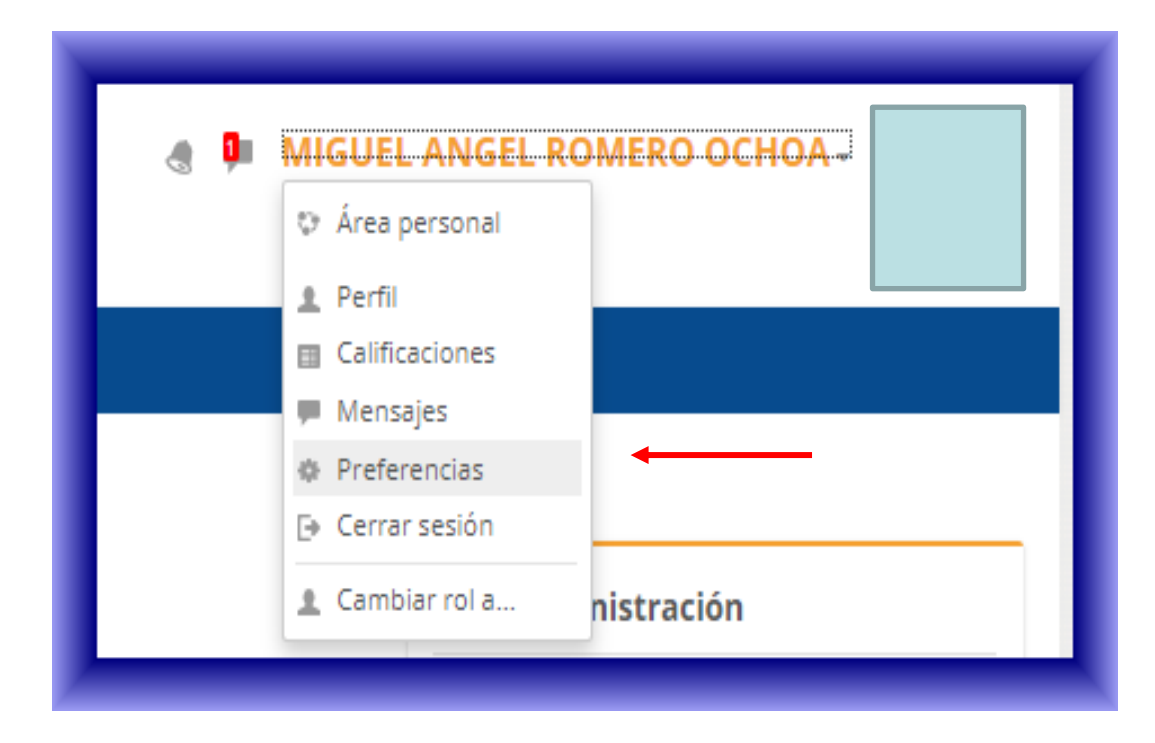

### 2. En "Preferencias" selecciona la opción de "editar perfil"

| iome > Dashboard > Preferences |  |  |  |
|--------------------------------|--|--|--|
| Preferences                    |  |  |  |
| User account                   |  |  |  |
| Edit profile                   |  |  |  |
| Preferred language             |  |  |  |
| Editor preferences             |  |  |  |

# 3. Dirígete al final de la página y localiza la sección de *"imagen de usuario"*

| Current picture |              |                                          |
|-----------------|--------------|------------------------------------------|
| Delete picture  |              |                                          |
| ② New picture   | Maximum file | size: Unlimited, maximum number of files |
|                 |              |                                          |
|                 | Files        |                                          |
|                 | Files        |                                          |

 Arrastra desde tu computadora la imagen de perfil y suéltala en el recuadro de la flecha que apunta hacia abajo:

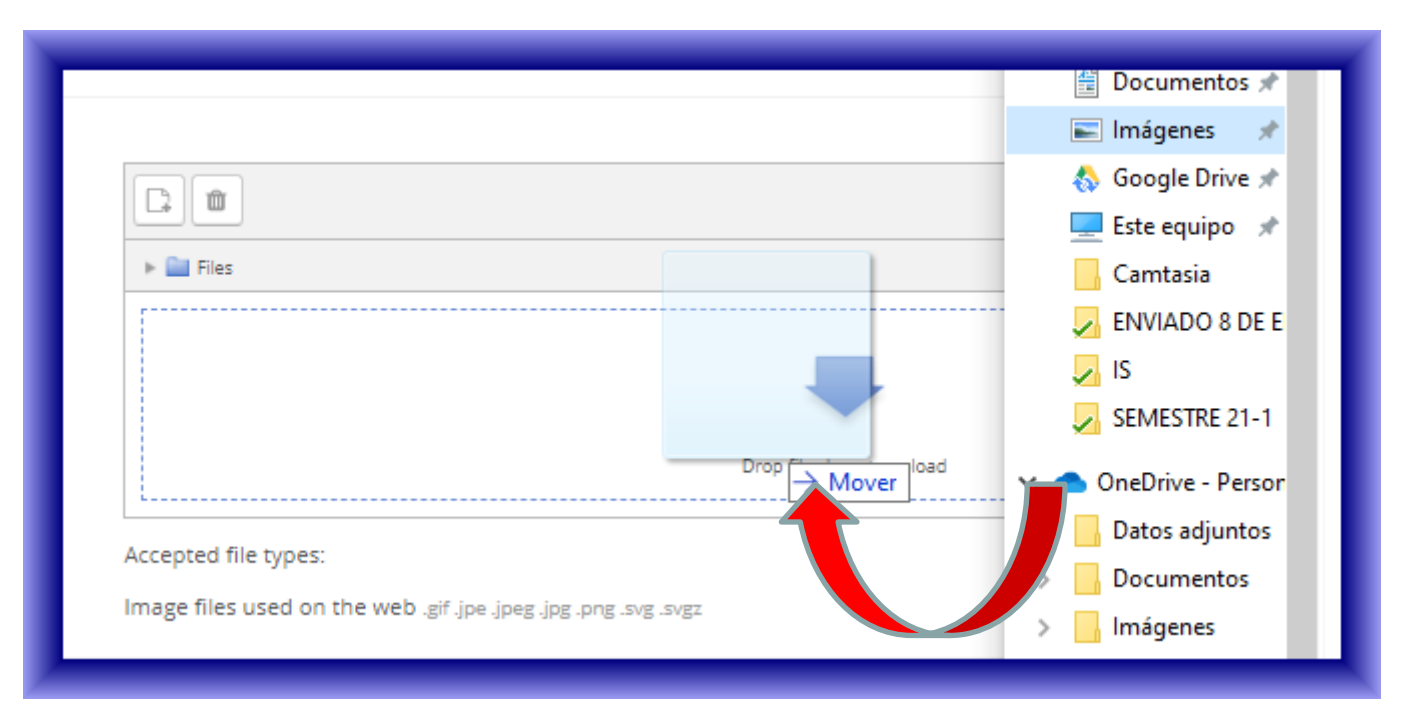

fppt.com

## 5. Al realizar lo mencionado en el paso anterior, da clic en "*actualizar perfil*":

| ③ New picture       | ► ■ Files Files fl.png Accepted file types: Image files used on the web_sif_jpe_jpg_png_svg_svg_ |
|---------------------|--------------------------------------------------------------------------------------------------|
| Picture description |                                                                                                  |
|                     | Update profile Cancel                                                                            |

 Dirígete a la esquina superior derecha de la página y asegúrate que la imagen de perfil fue colocada correctamente:

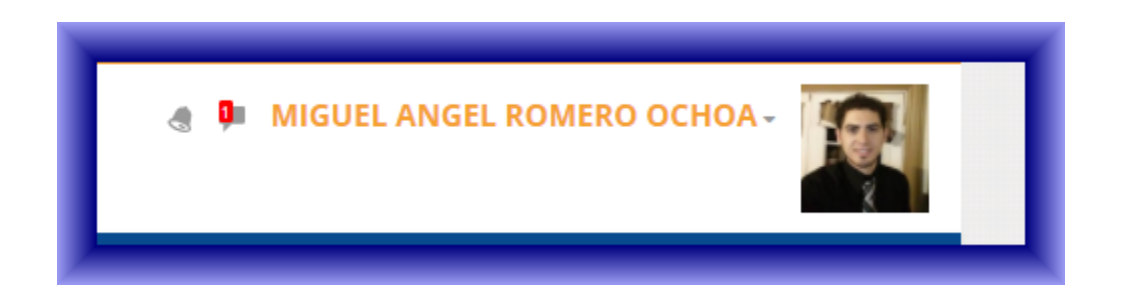